## **Details of Third-Party Verification Test (Physical and Chemical)**

This is grid control 2 (GC2) and the records displayed in this section are the detailed contents of record pointed in GC1.

This is the data-entry form for the '*Details ofThird-Party Verification Tests (Physical and Chemical)*' section after clicking '*Add*'' from the menu bar.

## To Add, Edit, or Delete

## Here' the step-by-step procedure in filling-up the form:

As soon as the form finishes loading, the '*List of Physical and Chemical Constituents*' is displayed along with the '*Maximum Level*' values, and its '*Unit of Measure*' columns.

Input the test results values (*data you shall take from the test results*) in the '*Test Result Value*' column. If you want to delete a row, *highlight that row* and click the '-' icon at the bottom of the section. If you want to '**add**', click the '+' icon.

## Then, fill-up the following fields:

- 1. Test Date input the date and time, use the date picker;
- 2. Test Classification already filled-up, no input is required;
- 3. Reference No. already filled-up, no input is required;

4. To save the data, first click 'Ready to Save' to enable the 'Save Data' button;

5. Click the 'Save Data' button. Dialog panel exits and newly saved data is displayed at the bottommost row of the 'Details ofThird-Party Verification Tests (Physical and Chemical)' section (GC2) grid control.

6. *GC2* will be filled with the data just saved.

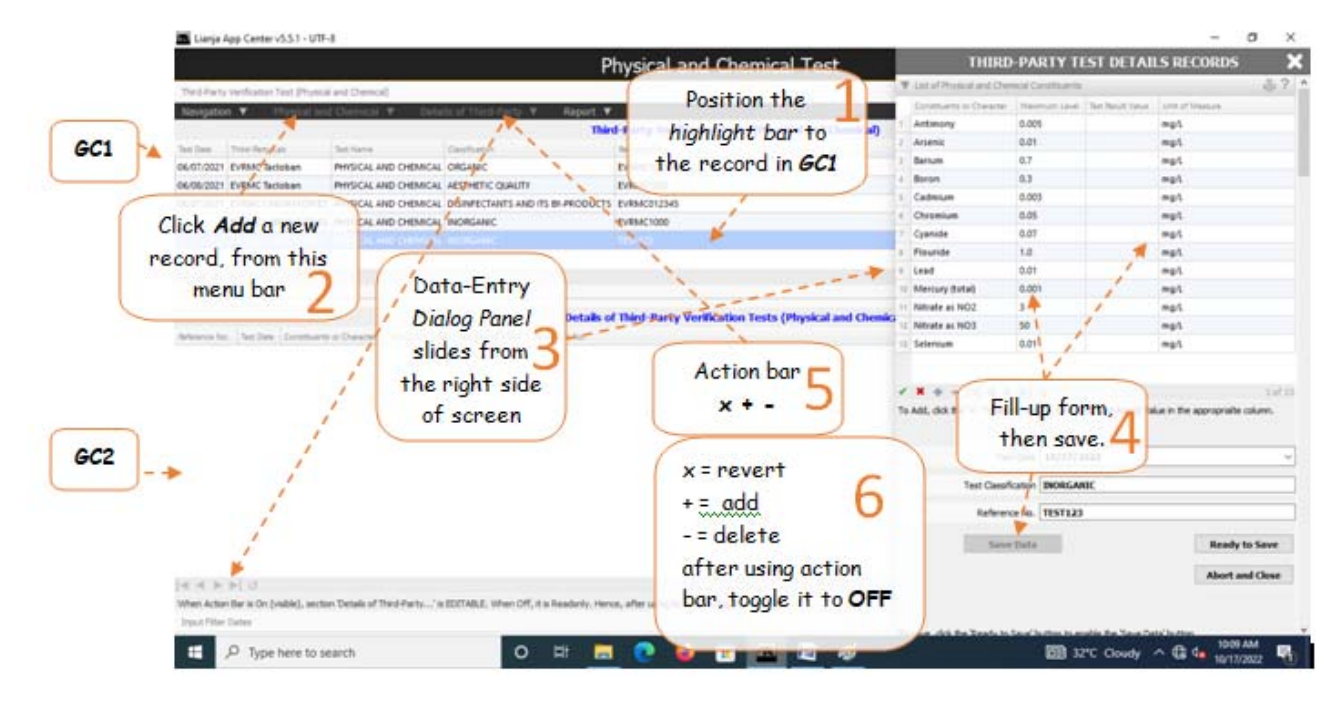

To Edit the records in GC2

1. From the menu bar, click Toggle Action Bar to ON of OFF;

When action bar is ON

2. If you want to Edit, click - (minus sign);

3. If you want to Add, click + (plus sign);

4. If you want to **revert** the previous value, click **x** (multiplication sign);

5. When you are done (Add, Edit, Delete), you must click **Toggle Action Bar to ON or OFF** again. When **OFF**, **GC2 attribute** is **Readonly**, data are safe from accidental add, edit, or delete!

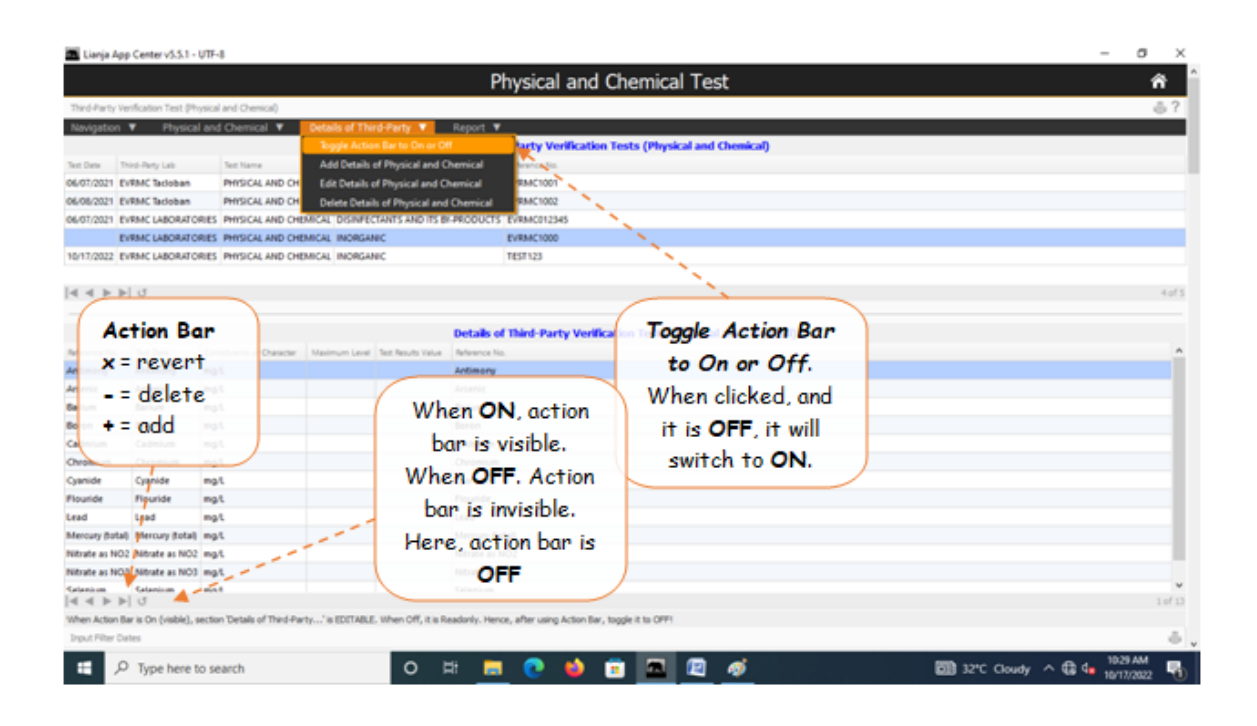